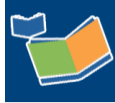

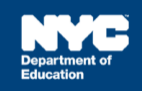

# **Understanding the Mandate Short Description**

## Contents

| Introduction                                | 1 |
|---------------------------------------------|---|
| Mandate Short Description Definitions       | 2 |
| One Mandate                                 | 3 |
| Multiple Mandates                           | 3 |
| New Mandate                                 | 4 |
| Mandate Lookup Link                         | 4 |
| Student Profile: Mandates Section           | 5 |
| Mandate Short Description Service Type Code | 8 |

### Introduction

The Mandate Short Description is a string of abbreviations for each specific detail about the student's IEP mandate. When completing the Encounter Attendance Service Record, the mandates displayed on the Select Mandate pop-up window or from the Mandate Short Description lookup field will match the mandate(s) from the student's current IEP. This allows providers to select the correct mandate to encounter, making it easier to ensure students receive the services as outlined on their IEP.

**Note:** The images in this guide reflect the mandated service of Speech-Language Therapy. However, all service providers can use this guide.

| Student:                                                                                                    | Randy Place             | ID:             | NEWPLC044 | Provider:     | Bruce<br>Speechdoe | Provider<br>Type:    | Speech-<br>Language<br>Therapy |
|----------------------------------------------------------------------------------------------------|-------------------------|-----------------|-----------|---------------|--------------------|----------------------|--------------------------------|
| Date of Service:*                                                                                                    | 12/09/2021              | Start<br>Time:* | •         | End<br>Time:* | •                  | Service<br>Duration: |                                |
| Service Type:*                                                                                                    | Speech-Language Therapy |                 |           |               |                    |                      |                                |
| S:IEP:SP:3W:30:1:EN:10M:3 Iookup   Add Mandates to the list (Check all that apply and click lookup to view Mandates list): Iookup   Mandate Short Description:* Mandated Service (IEP/IESP/SP/CSP) Service Services   Add All Service Types Add Expired/Outcide Term Mandates Add |                         |                 |           |               |                    |                      |                                |
|                                                                                                    | Mandates Without/Per    | nding IEP Cor   | isent     |               |                    |                      |                                |

**Note:** The Mandate Short Description displays mandates from Individualized Education Program (IEP), Individualized Education Services Plan (IESP), Services Plan (SP), or Comparable Services Plan (CSP).

### **Mandate Short Description Definitions**

Use the image number to match the definition in the table to learn about the IEP's Mandate Short Description abbreviation.

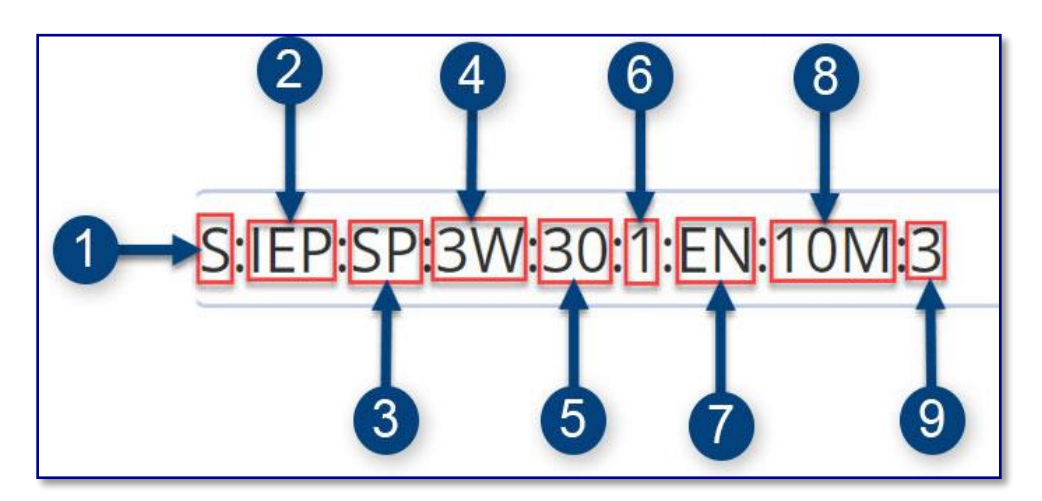

| Number | Symbol | Definition                                                 |
|--------|--------|------------------------------------------------------------|
| 1      | S      | Type of Student (S for School age, P for Pre-k)            |
| 2      | IEP    | Type of Conference Document (IEP, IESP, SP, CSP)           |
| 3      | SP     | Service Type (e.g., Speech-Language Therapy)               |
| 4      | 3W     | Mandated Frequency (e.g., 3 times per week)                |
| 5      | 30     | Mandated Duration (e.g., 30 minutes)                       |
| 6      | 1      | Mandated Group Size (e.g., Individual or 2 - 8 for Group)  |
| 7      | EN     | Mandated Language of Service (e.g., English)               |
| 8      | 10     | 10 or 12 Month Service (e.g., 10 month)                    |
| 9      | 3      | The mandate listed order on the IEP (e.g., Speech-Language |
|        |        | Therapy is the 3rd mandate)                                |

The image below compares the details on the student's IEP for Speech-Language Therapy, to the Mandate Short Description on the Encounter Attendance Service Record.

| RELATED SERVICES:       |                                 |               |            |                      |            |
|-------------------------|---------------------------------|---------------|------------|----------------------|------------|
| Occupational Therapy    | Group of 3                      | 2 time(s) per | 30 minutes | Separate Location OT | 09/13/2021 |
|                         | Language of Service:<br>English | week          |            | Room                 |            |
| Physical Therapy        | Individual service              | 3 time(s) per | 30 minutes | Separate Location PT | 09/13/2021 |
|                         | Language of Service:<br>Spanish | week          |            | Lab                  |            |
| Speech-Language Therapy | Individual service              | 3 time(s) per | 30 minutes | Special Education    | 09/13/2021 |
|                         | Language of Service:<br>English | week          |            | Classroom            |            |

### **One Mandate**

For a student with one mandate for your Service Type, the Mandate Short Description field will automatically populate with the active mandate.

|                             | S:IEP:SP:1W:30:1:EN:10M:2                                    |                                           | lookup                       |  |  |
|-----------------------------|--------------------------------------------------------------|-------------------------------------------|------------------------------|--|--|
|                             | Add Mandates to the list (0                                  | heck all that apply and click lo          | okup to view Mandates list): |  |  |
| Mandate Short Description:* | ✓ Mandated Service (IEP/IESP/SP/CSP) 🗌 Compensatory Services |                                           |                              |  |  |
|                             | Add All Service Types Mandates Without/Pending               | Add Expired/Outside Term M<br>IEP Consent | andates 🗌 Add                |  |  |

Note: The Mandate Short Description is based on the provider's service type and date of service.

### **Multiple Mandates**

See below for information regarding a student with multiple mandates for the same Service Type.

• The first time you record an encounter, you will need to select the mandate from the *Select Mandate* pop-up window.

| Mandate Short<br>Description | Mandate<br>Term | Service<br>Type                | Mandated<br>Language<br>of Service | Mandated<br>Frequency | Mandated<br>Duration | Mandated<br>Max.<br>Group<br>Size | Mandated<br>Service<br>Location         | Mandate<br>Start Date | Mandate<br>End Date |
|------------------------------|-----------------|--------------------------------|------------------------------------|-----------------------|----------------------|-----------------------------------|-----------------------------------------|-----------------------|---------------------|
| S:IEP:SP:1W:30:1:EN:10M:2    | 10M             | Speech-<br>Language<br>Therapy | English                            | 1/week                | 30<br>Minutes        | Individual                        | Separate<br>Location<br>Therapy<br>Room | 11/12/2021            |                     |
| S:IEP:SP:2W:30:4:EN:10M:3    | 10M             | Speech-<br>Language<br>Therapy | English                            | 2/week                | 30<br>Minutes        | Group of<br>4                     | Separate<br>Location<br>Therapy<br>Room | 11/12/2021            |                     |

- The mandate selected when encountering services for the first time, will auto populate the next time you record a past service for the student.
- If you need to select a different mandate other than the one selected in the first encounter, you need to click the *Mandate Short Description* **lookup** link, and select the appropriate mandate from the *Select Mandate* pop-up window.

**Note:** Refer to the <u>Mandate Lookup Link</u> section of this guide for more information on the *lookup* link and to learn how to select a different mandate.

|                             | S:IEP:SP:1W:30:1:EN:10M:2                                                                        |
|-----------------------------|--------------------------------------------------------------------------------------------------|
|                             | Add Mandates to the list (Check all that apply and click lookup to view Mandates                 |
| Mandate Short Description:* | ✓ Mandated Service (IEP/IESP/SP/CSP) 🗌 Compensatory Services                                     |
|                             | Add All Service Types Add Expired/Outside Term Mandates Add Mandates Without/Pending IEP Consent |

Note: After a service record is recorded for both mandates, the Select Mandate pop-up window willInfoHub: Encounter AttendanceSeptember 2022Page 3 of 8

display each time you record a past service for the student. You must select the mandate for which you are entering an encounter.

#### New Mandate

If a new identical mandate is in effect, the *Mandate Short Description* field will automatically populate with the new mandate short description, and a message will display.

"This mandate has replaced an identical mandate from a prior IEP. Review the new IEP's annual goals."

This mandate has replaced an identical mandate from a prior IEP. Review the new IEP's annual goals.

#### Mandate Lookup Link

If you provided service for a mandate that is not automatically listed under the Mandate Short Description field, click the **lookup** link to search for the mandate on the Select Mandate pop-up window.

In some circumstances, you may check the following boxes as needed before clicking the *lookup* link:

- To enter a service record for a service type other than your primary role, check the box for Add All Service Types
- To enter a service record for a mandate that is not active based on date of service, check the box for Add Expired/Outside Term Mandates
- To select a mandate which is pending IEP consent or is without IEP consent, check the box for Add Mandates Without/Pending IEP Consent

| S:IEP:SP:1W:30:1:EN:10M:2                               |                                                       |
|---------------------------------------------------------|-------------------------------------------------------|
| Add Mandates to the list (Check all that apply and clic | k lookup to view Mandates list):                      |
| ✓ Mandated Service (IEP/IESP/SP/CSP) 🗌 Compensate       | ory Services                                          |
| Add All Service Types Add Expired/Outside Ter           | m Mandates 🔲 Add Mandates Without/Pending IEP Consent |

**Note:** The Compensatory Services checkbox is used to encounter services from the Compensatory Services section of the IEP, services provided during Sensory Exploration, Education & Discovery (SEED) programming, or services that are not associated with an IEP, IESP, SP or CSP recommendation. It is also selected for services provided pursuant to an impartial hearing order, resolution, or settlement, and Alternate Placement Paraprofessional services.

|                             | S:IEP:SP:3W:30:1:EN:10M:3                                                                                                    | lookup                                                                                |
|-----------------------------|----------------------------------------------------------------------------------------------------|---------------------------------------------------------------------------------------|
| Mandate Short Description:* | Add Mandates to the list (Check all that apply<br>Mandated Service (IEP/IESP/SP/CSP) Con<br>Add All Service Types Add Expired/Ou<br>Mandates Without/Pending IEP Consent | and click lookup to view Mandates list):<br>pensatory Services<br>tside Term Mandates |

For more information regarding how to determine the need for Compensatory Services at IEP Meetings, how to record services for Alternate Placement Paraprofessional, go to the <u>Determining</u> the Need for Compensatory Services at IEP Meetings or <u>Completing a Service Record for</u> <u>Paraprofessionals</u> guides on the InfoHub.

### **Student Profile: Mandates Section**

You can view all mandates for a student (active and expired), regardless of Service Type, by going to the student's Profile section in SESIS and selecting Mandates.

| My Students(8) 🖍 Edit 🖶 💷 |           |           |                   |  |  |  |  |
|---------------------------|-----------|-----------|-------------------|--|--|--|--|
|                           | ID        | Last Name | <u>First Name</u> |  |  |  |  |
|                           | ANNUAL044 | Annual    | Andy              |  |  |  |  |
|                           | NEWPLC044 | Place     | Randy             |  |  |  |  |
|                           | NEWPLC100 | Place     | Randy             |  |  |  |  |

From My Students caseload, click on the student's Profile icon.

Hover over Demographics/Enrollment/Contact and select Mandates.

| <b>Profile</b> Documents Repository E | vents                                       |                      |
|---------------------------------------|---------------------------------------------|----------------------|
| Demographics/Enrollment/Contact 下     | Service Calendar Print                      | TestDataElow         |
|                                       | Special Education Summary                   | Service Records      |
| Student Name: Randy Place             | Placement                                   | First Attends        |
|                                       | Case Closing/Discharge                      | Mandates             |
| Student Information                   | Searching with or without ID                | Caseload             |
| NYCID # N                             | E Searching for General Ed Students with ID | Class Student Roster |
| First Name                            | ar dyHistorical Data Report                 |                      |

The Mandate section of the profile lists the Mandate Short Description for all the student's mandates, regardless of Start and End Dates or Service Type.

Click on the **magnifying glass icon** to view the mandate details.

| Profile Do              | Profile Documents Repository Events           |             |  |  |  |  |
|-------------------------|-----------------------------------------------|-------------|--|--|--|--|
| Mandates <b>V</b> Print |                                               |             |  |  |  |  |
| Mandates for s          | Mandates for Student: Randy Place (NEWPLC044) |             |  |  |  |  |
|                         | Name                                          | Student     |  |  |  |  |
| <b>⊕</b>                | S:IEP:OT:2W:30:3:EN:10M:1                     | Place,Randy |  |  |  |  |
| <b>⊕</b>                | S:IEP:OT:2W:30:3:EN:12M:4                     | Place,Randy |  |  |  |  |
| € ←                     | S:IEP:PT:3W:30:1:EN:10M:2                     | Place,Randy |  |  |  |  |
| <b>⊕</b>                | S:IEP:PT:3W:30:1:EN:12M:5                     | Place,Randy |  |  |  |  |
| <b>⊕</b>                | S:IEP:SP:3W:30:1:EN:10M:3                     | Place,Randy |  |  |  |  |
| <b>E</b>                | S:IEP:SP:3W:30:1:EN:12M:6                     | Place,Randy |  |  |  |  |

At the top of the details chart, you will see the Mandate End Date and Date of IEP.

| Main                      |                           |  |  |
|---------------------------|---------------------------|--|--|
| Mandate Short Description | S:IEP:PT:3W:30:1:EN:10M:2 |  |  |
| Student                   | Place,Randy               |  |  |
| Direct Flag               | t Flag 🗌 Yes ✔ No         |  |  |
| <b>Doc Type</b>           | 168                       |  |  |
| Document ID               | 901044                    |  |  |
| Mandated Duration         | 30                        |  |  |
| Duration Text             |                           |  |  |
| Duration Freq             |                           |  |  |
| Mandate End Date          |                           |  |  |
| End Date Derived          |                           |  |  |
| Date of IEP               | 07/26/2021                |  |  |
| Finalized Date            | 07/28/2021                |  |  |

Scroll to the bottom of the screen to view the Mandate Start Date.

| Mandate Start Date   | 09/13/2021 |  |
|----------------------|------------|--|
| Start Date Derived   | 09/13/2021 |  |
| Twelve Month Service | 🗌 Yes ✔ No |  |
| Is Compensatory      |            |  |
| Consent Flag         | 🖌 Yes 🗌 No |  |
| Source System        | TIENET     |  |

# Mandate Short Description Service Type Code

See below for a list of encounterable Service Types:

| Category in IEP                       | Service Types                                         | Mandate Short<br>Description<br>Service Type Code | Additional Details                                                                                                |
|---------------------------------------|-------------------------------------------------------|---------------------------------------------------|----------------------------------------------------------------------------------------------------|
| SPECIAL EDUCATION<br>PROGRAM/SERVICES | Special Education Teacher<br>Support Services (SETSS) | SETSS-D                                           | SETSS-D indicates SETSS-<br>Direct services. Indirect<br>services are not<br>recorded in Encounter<br>Attendance. |
| RELATED SERVICES                      | Speech-Language Therapy                               | SP                                                |                                                                                                    |
|                                       | Audiology Services                                    | AS                                                |                                                                                                    |
|                                       | Interpreting Services - Sign<br>Language Interpreter  | ISL                                               |                                                                                                    |
|                                       | Interpreting Services - Oral<br>Transliterator        | OR                                                |                                                                                                    |
|                                       | Psychological Services                                | PSY                                               |                                                                                                    |
|                                       | Physical Therapy                                      | PT                                                |                                                                                                    |
|                                       | Occupational Therapy                                  | OT                                                |                                                                                                    |
|                                       | Counseling Services                                   | CO                                                |                                                                                                    |
|                                       | Orientation and Mobility<br>Services                  | ОМ                                                |                                                                                                    |
|                                       | School Social Work                                    | SW                                                |                                                                                                    |
|                                       | Hearing Education Services                            | HES                                               |                                                                                                    |
|                                       | Vision Education Services                             | VES                                               |                                                                                                    |
|                                       | Other Related Service                                 | OTHER-RS                                          |                                                                                                    |
| SUPPLEMENTARY AIDS<br>AND SERVICES/   | Paraprofessional                                      | PARA-OM                                           | Orientation and Mobility                                                                                          |
|                                       |                                                       | PARA-HEALTH-AMB                                   | Health: Ambulation                                                                                                |
|                                       |                                                       | PARA-HEALTH-FEED                                  | Health: Feeding                                                                                                   |
| ACCOMMODATIONS                        |                                                       | PARA-HEALTH-OTHER                                 | Health: Other Health<br>Needs                                                                                     |
|                                       |                                                       | PARA-BS                                           | Behavior Support                                                                                                  |
|                                       |                                                       | PARA-TRANSP                                       | Transportation                                                                                                    |
|                                       |                                                       | PARA-TT                                           | Toileting                                                                                                    |
|                                       | Other Supplementary<br>Aid/Service                    | OTHER-SUPP                                        |                                                                                                    |